## 携帯予約システムのご案内および会員登録方法

携帯電話から簡単に予約できるシステムです。登録・予約は無料で行えますので、是非ご利用下さい。

ご自宅や外出先から携帯電話で予約可能。

-般外来は診察時間の2時間前から予約可能。

予防接種や健診などは30日前から予約可能。

## ①端末に携帯電話をかざしてアドレスを取得

※携帯がFeliCa対応でない場合(のマークが印刷・刻印されていない場合)は、右のQRコードを 読み取るか、下記アドレスを直接入力して下さい。

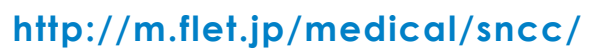

携帯電話で待ち人数を確認可能。

お子様など2人以上での予約可能。

呼出時間の30分前にお知らせメール配信。

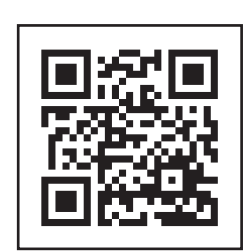

端末からの読み取りができない場合は、ICカードがロックされてい ないか、他に何も起動していない事を確認して下さい。

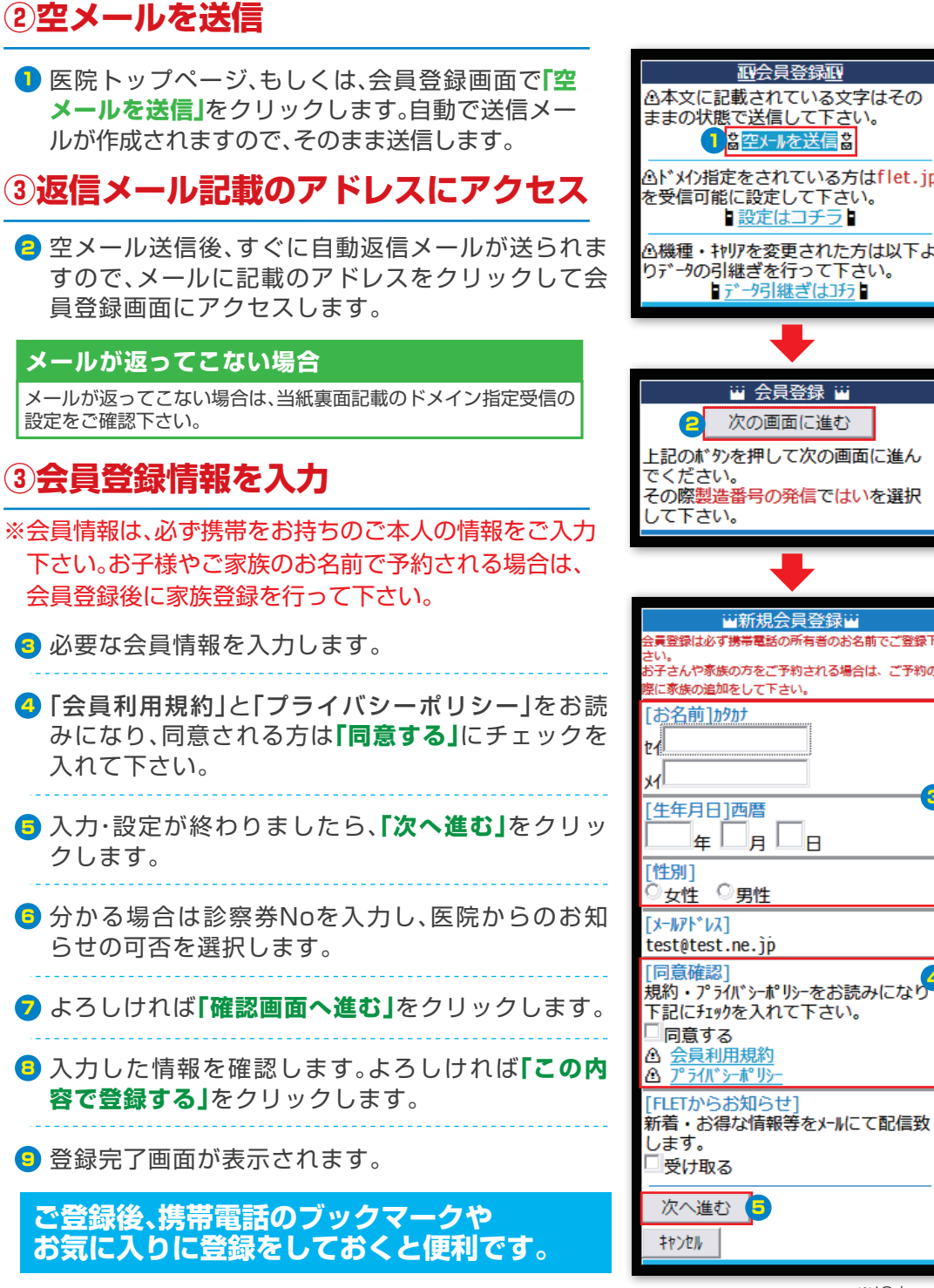

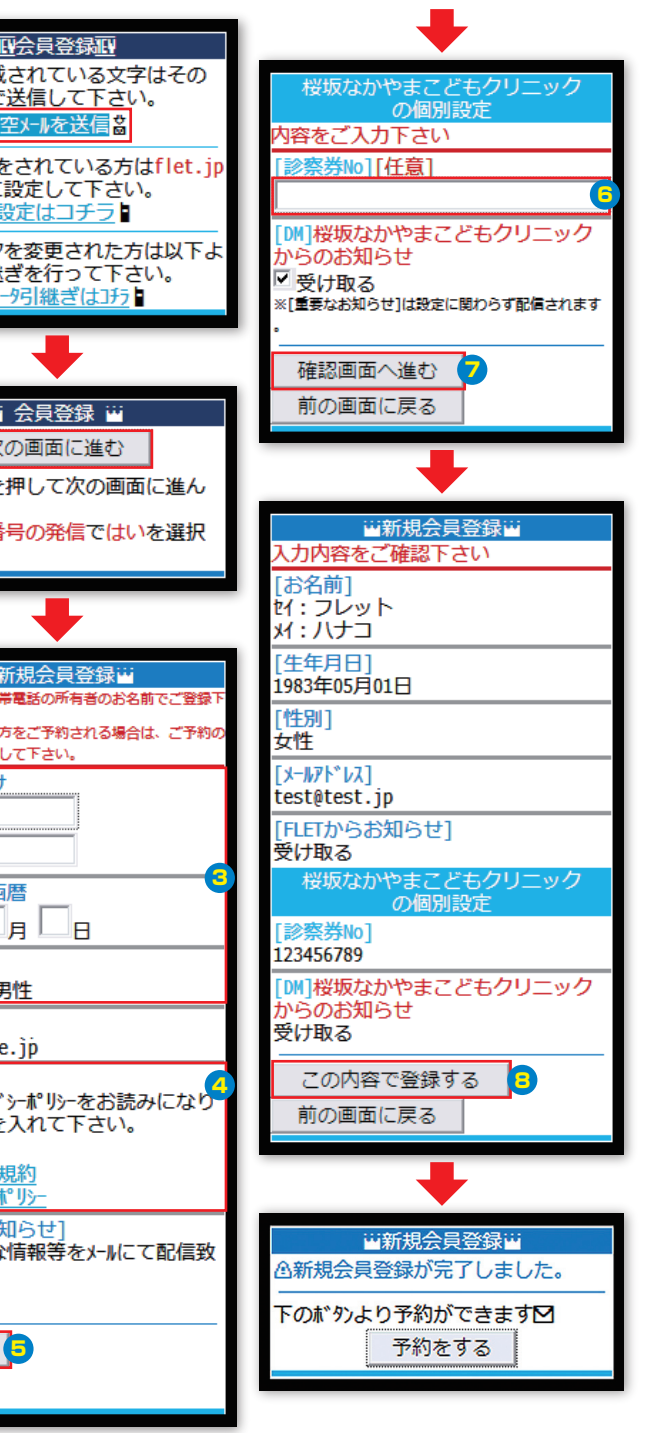

※ICカードロック解除方法はご利用ガイドをご覧下さい。

メールが返ってこない場合はドメイン指定受信設定をご確認下さい(裏面へ→)

# ドメイン指定受信設定方法

#### 携帯電話の設定にあたって

ドメイン指定受信や、指定拒否をしている場合、予約システムからのメールを受信できない場合がございます。 ご登録の前にご確認ください。ドメイン指定受信の設定につきましては、以下を参考に設定してください。 ※尚、現在の設定や機種、携帯電話会社の設定方法の変更等によって、設定の方法が異なる場合がございます。ご不明な点は各機種取扱説明書をご覧頂くか、 販売店もしくは提供元にお問い合わせ下さい。

Ó

-

iMenu

メール設定

Q 機能説明 Q

希望アドレス
 電話番号アドレス
 2.迷惑メート対策設定
 ●かんたん設定
 デオマスメ

信拒否<u>弱</u> ソコパールも受信する方) 細設定・解除し

1.メールアドレス設定 ■メールアドレス変更

1X 🖌 🔟

**b** 🙆

Þ

お客様サポート

認証

Toola 述語メール対策では ・URL付きメール拒否 ・メーレ受信・拒否 ・SMS4拒否設定 ・国際SMS拒否設定 ドモ・ドメール大量送信者からの メーレ受信制限 などが設定できます。

設定に進む場合は、iモードパ ノワードを入力してください。 (数字4桁)

**〒**\_\_\_\_\_ 決定<mark>6</mark>

1XTa III

#### **docomo**の携帯電話をお使いの方②

- iモードボタンを押し、iMenuを選択します。
- 2 お客様サポートを選択します。
- ③ 各種設定(確認·変更·利用)を選択します。
- ④ 詳細な設定(メール設定)を選択します。
- 5 詳細設定·解除を選択します。
- iモードパスワードを入力して決定ボタンを押します。 受信/拒否設定より「設定」を選択します。
- ⑦ 「▼ステップ4」から受信設定を選択します。
- ⑧▼個別に受信したいドメインまたはアドレス欄に
- 9 [flet.jp]を追加し、登録ボタンを押して完了です。

#### auの携帯電話をお使いの方

- メールキーを押してEメールメニューを開き、Eメール
   設定を選択します。
   スクルク部ウェアロレキエ
- **2 その他の設定**を選択します。
- Sメールフィルターを選択します。 暗証番号を入力する画面になりますので、電話ご加入時に登録した 暗証番号を入力します。※暗証番号未設定の場合は暗証番号は 「0000」となります。
- ❹ 指定受信リスト設定を選択します。
- ⑤ 入力欄に[flet.jp]を追加して登録ボタンを押してくだ さい。

設定確認画面が表示されますので、再度**登録ボタン**を 押して完了です。

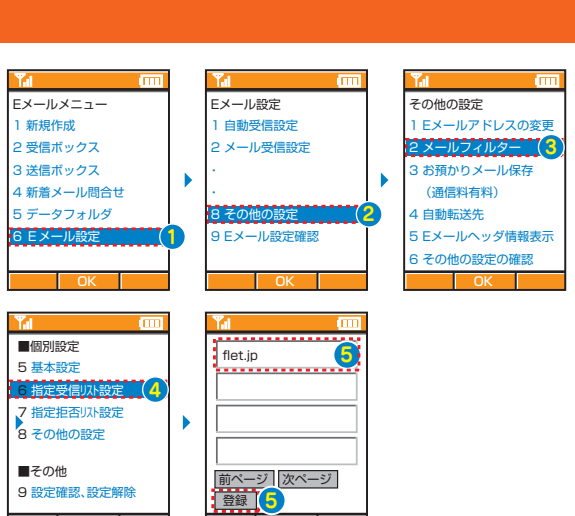

各種設定(確認・変更・利用)
 人
 詳細な設定(メール設定)

LXTI III

·7

迷惑メール対象

▼URL付きメール 拒否設定 ○設定 ●設定解除

次へ ▼受信/拒否設定

▼又16/1=-●設定 ○設定解除

次へ

Q 機能説明 Q

1XTa m

▼ステップ3 ぶっア1、2の「なりすまし メー服定」で拒否設定した 場合でも、パソコンの転送元 アド・ロスや-10グ 以入のアド 以 を指定することで、これら のメールを受信できます。

▼ステップ4 ステップ1、2でチェックを外し た場合でも、個別にドメイン またはアドレスを指定して 受信することができます

•

宛先指定受信

8 受信設定

#### SoftBank・Disney Mobileの携帯電話をお使いの方

- **① メニューリスト**より、My SoftBankを選択します。
- 2各種変更手続きを選択します。
- 3 メール設定(アト・レス・迷惑メール等)を選択します。 暗証番号を入力する画面になりますので、電話ご加入時に登録した 暗証番号を入力します。※暗証番号未設定の場合は暗証番号は 「9999」となります。
- ④迷惑メール関連設定を選択します。
- S 迷惑メールブロック設定を選択し、個別設定を選択し て次へボタンを押します。
- ⑤ 受信許可・拒否設定を選択し、許可リストとして設定を 選択してアドレスリストの編集ボタンを押します。
- ⑦個別アドレスの追加を選択します。 アドレス入力欄に「flet.jp」と入力し、ドメイン(E-mail) と、このアドレスを有効にするにチェックを入れ、OK ボタンを押してください。
- ③設定確認画面が表示されたら設定完了です

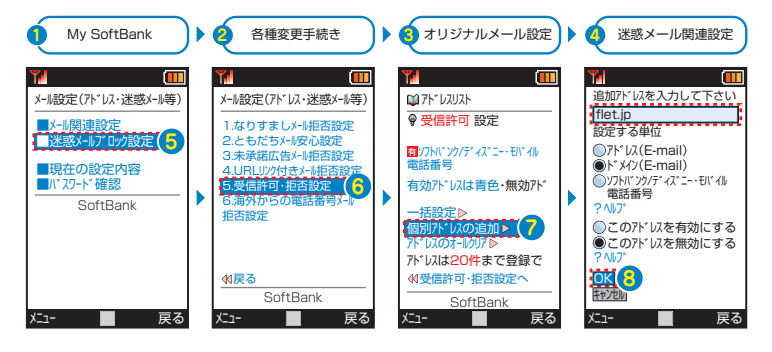

### iPhone・スマートフォンをお使いの方

予約システムは現在非対応となっております。